Git 學習資源 點我

# 安裝-Git

1. 前往Git網站,點擊[Download for Windows]]

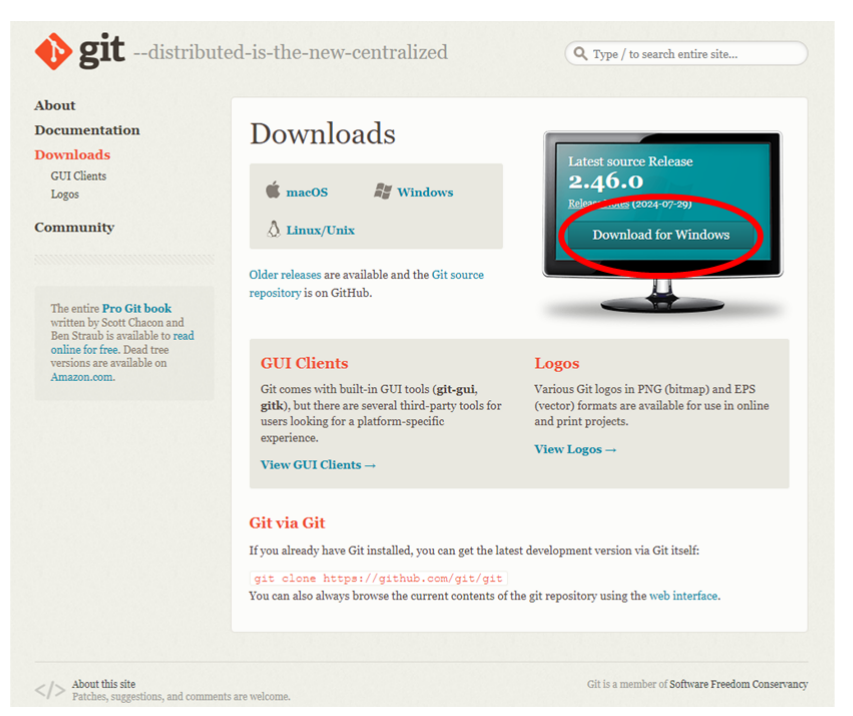

2. 再按下[Click here to download][]

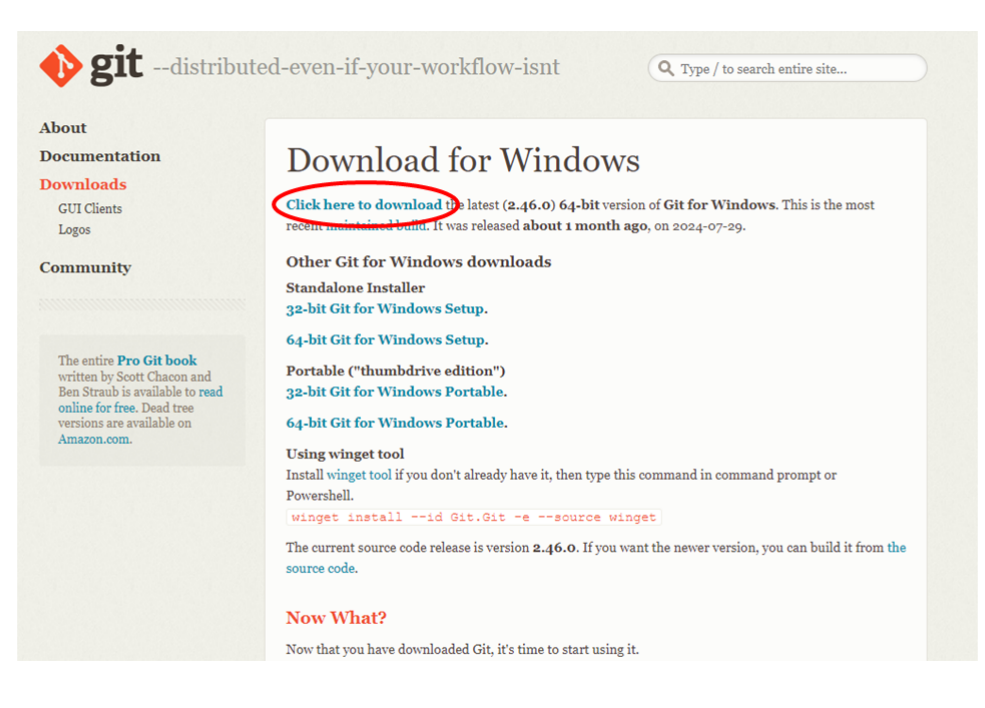

3. 等候下載完畢,打開安裝程式,後續可以都以預設的選項持續按下[Next]]以下安裝畫面過程提供參

#### 考

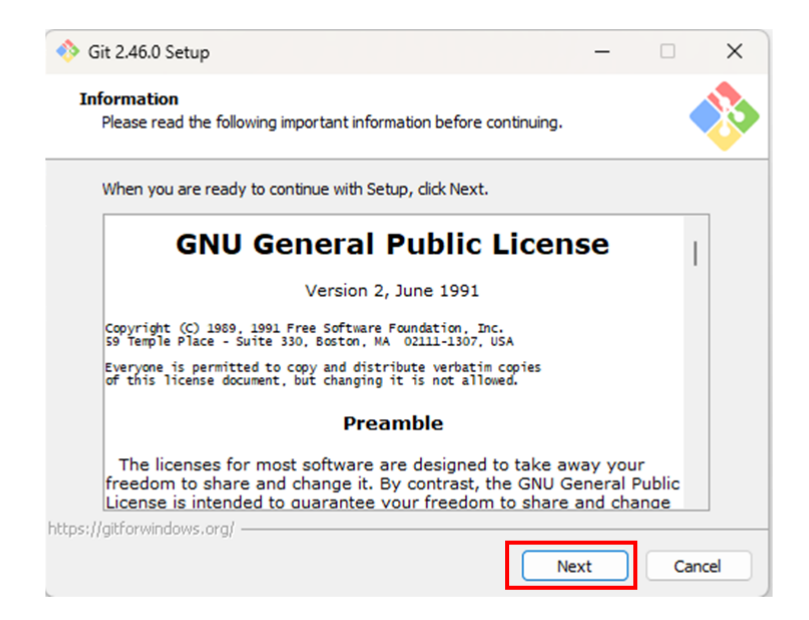

| 🚸 Git 2.46.0 Setup —                                                           | -     |      | ×           |
|--------------------------------------------------------------------------------|-------|------|-------------|
| Select Destination Location<br>Where should Git be installed?                  |       |      | <b>&gt;</b> |
| Setup will install Git into the following folder.                              |       |      |             |
| To continue, click Next. If you would like to select a different folder, click | Brows | e.   |             |
| C:\Program Files\Git                                                           | Brow  | se   |             |
|                                                                                |       |      |             |
|                                                                                |       |      |             |
|                                                                                |       |      |             |
|                                                                                |       |      |             |
| At least 339.6 MB of free disk space is required.                              |       |      |             |
| https://gitforwindows.org/                                                     |       | Cano | el          |

|                                                                                                    | -         |         | ×   |
|----------------------------------------------------------------------------------------------------|-----------|---------|-----|
| Select Components<br>Which components should be installed?                                                            |           |         | >   |
| Select the components you want to install; clear the components y install. Click Next when you are ready to continue. | ou do not | want to |     |
| Additional icons                                                                                                    |           |         |     |
| On the Desktop                                                                                                    |           | 1       |     |
| Windows Explorer integration                                                                                          |           |         |     |
|                                                                                                    |           |         |     |
| 🛄 🔽 Open Git GUI here                                                                                                 |           |         |     |
| Git LFS (Large File Support)                                                                                          |           |         |     |
| Associate .git* configuration files with the default text editor                                                      |           |         |     |
| Associate .sh files to be run with Bash                                                                               |           |         |     |
| Check daily for Git for Windows updates                                                                               |           |         |     |
| (NEW!) Add a Git Bash Profile to Windows Terminal                                                                     |           |         |     |
| Current selection requires at least 339.6 MB of disk space.                                                           |           |         | _   |
| https://aitforwindows.org/                                                                                            |           |         |     |
|                                                                                                    | 1         |         |     |
| <u>B</u> ack N                                                                                                    | ext       | Can     | cel |

| 🚸 Git 2.46.0 Setup                                                                                                    | -        |         | ×  |
|----------------------------------------------------------------------------------------------------|----------|---------|----|
| Select Start Menu Folder<br>Where should Setup place the program's shortcuts?                                                                                  |          |         | >  |
| <ul> <li>Better will create the program's shortcuts in the following Star</li> <li>Better will create the program's shortcuts in the following Star</li> </ul> | t Menu   | folder. |    |
| To continue, click Next. If you would like to select a different folder, cli                                                                                   | ick Brov | /se.    |    |
| <u>St</u>                                                                                                    | Bro      | wse     |    |
| Don't create a Start Menu folder                                                                                                    |          |         |    |
| <u>B</u> ack <u>N</u> ext                                                                                                    |          | Cano    | el |

#### 4. 此步驟可以選擇自己習慣的文字編輯工具。

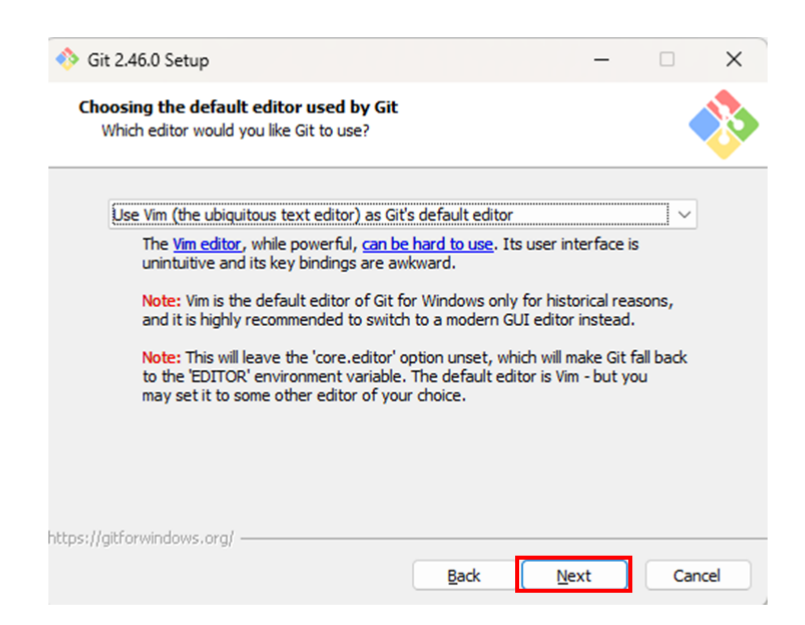

5. 預設分支需要更選項並設定為main(舊版gitlab為master)[]

| <ul> <li>Git 2.46.0 Setup</li> <li>Adjusting the name of the initial branch in new repositories</li> </ul>                                                                           | -                          |                     | > |
|----------------------------------------------------------------------------------------------------|----------------------------|---------------------|---|
| What would you like Git to name the initial branch after "git init"?                                                                                                    |                            |                     | 4 |
| ○ Let Git decide                                                                                                    |                            |                     |   |
| Let Git use its default branch name (currently: "master") for<br>in newly created repositories. The Git project i <u>ntends</u> to char<br>a more inclusive name in the near future. | the initial<br>ige this de | branch<br>efault to |   |
| • Override the default branch name for new repositorie                                                                                                    | es                         |                     |   |
| NEW! Many teams already renamed their default branches;<br>are "main", "trunk" and "development". Specify the name "git<br>for the initial branch:                                   | common d<br>: init" shou   | hoices<br>uld use   |   |
| main                                                                                                    |                            |                     |   |
| This setting does not affect existing repositories.                                                                                                    |                            |                     |   |
| ps;//gitforwindows.org/                                                                                                    |                            |                     |   |
|                                                                                                    |                            |                     |   |

#### 6. 保持按下[Next]]]以下安裝畫面過程提供參考

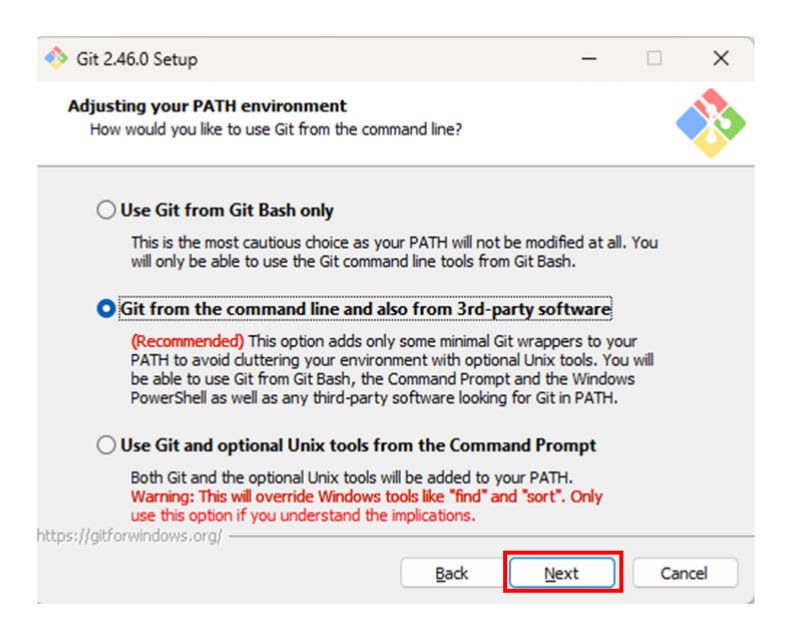

| 🚸 Git 2.46.0 Setup                                                                                                    | -          |      | ×    |
|----------------------------------------------------------------------------------------------------|------------|------|------|
| Choosing the SSH executable<br>Which Secure Shell dient program would you like Git to use?                                    |            |      |      |
| O Use bundled OpenSSH                                                                                                    |            |      |      |
| This uses ssh.exe that comes with Git.                                                                                        |            |      |      |
| ◯ Use (Tortoise)Plink                                                                                                    |            |      |      |
| To use PuTTY, specify the path to an existing copy of (Tortois                                                                | se)Plink.e | exe: |      |
|                                                                                                    |            |      |      |
| Set ssh.variant for Tortoise Plink Use external OpenSSH                                                                       |            |      |      |
| NEW! This uses an external ssh.exe. Git will not install its own<br>(and related) binaries but use them as found on the PATH. | OpenSS     | н    |      |
| https://gitforwindows.org/                                                                                                    |            |      |      |
| Back                                                                                                    | ext        | Car  | ncel |

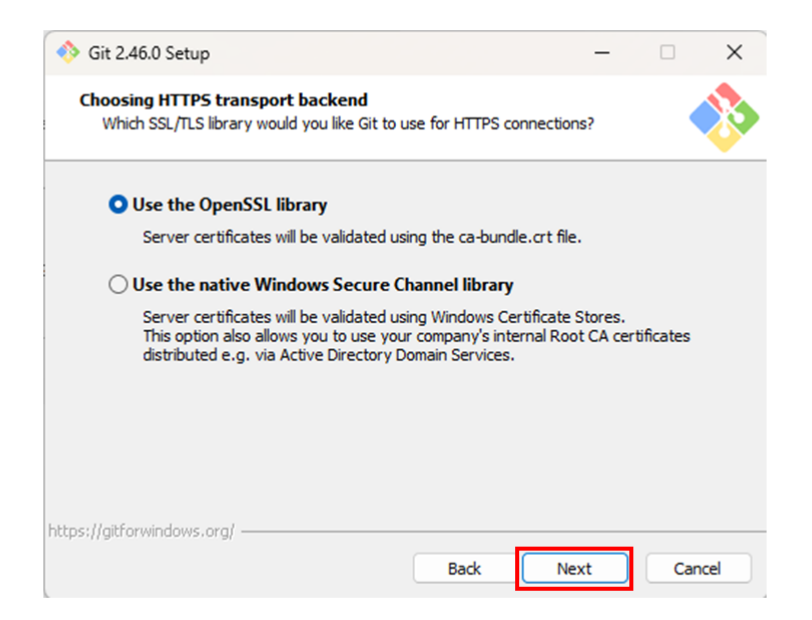

| 🚸 Git 2.46.0 Setup                                                                                                    | -                              |                        | ×    |
|----------------------------------------------------------------------------------------------------|--------------------------------|------------------------|------|
| Configuring the line ending conversions<br>How should Git treat line endings in text files?                                                                                                    |                                | •                      |      |
| O Checkout Windows-style, commit Unix-style line endin                                                                                                    | gs                             |                        |      |
| Git will convert LF to CRLF when checking out text files. When<br>text files, CRLF will be converted to LF. For cross-platform pro<br>this is the recommended setting on Windows ("core.autocrif" is  | commit<br>jects,<br>s set to   | ing<br>"true").        |      |
| O Checkout as-is, commit Unix-style line endings                                                                                                    |                                |                        |      |
| Git will not perform any conversion when checking out text file<br>committing text files, CRLF will be converted to LF. For cross-<br>this is the recommended setting on Unix ("core.autocrlf" is set | s. Wher<br>datform<br>to "inpu | n<br>projects,<br>t"). | ,    |
| ○ Checkout as-is, commit as-is                                                                                                    |                                |                        |      |
| Git will not perform any conversions when checking out or com<br>text files. Choosing this option is not recommended for cross-<br>projects ("core.autocrif" is set to "false").                      | mitting<br>platform            |                        |      |
| Back Ne                                                                                                    | xt                             | Car                    | ncel |

[Git]

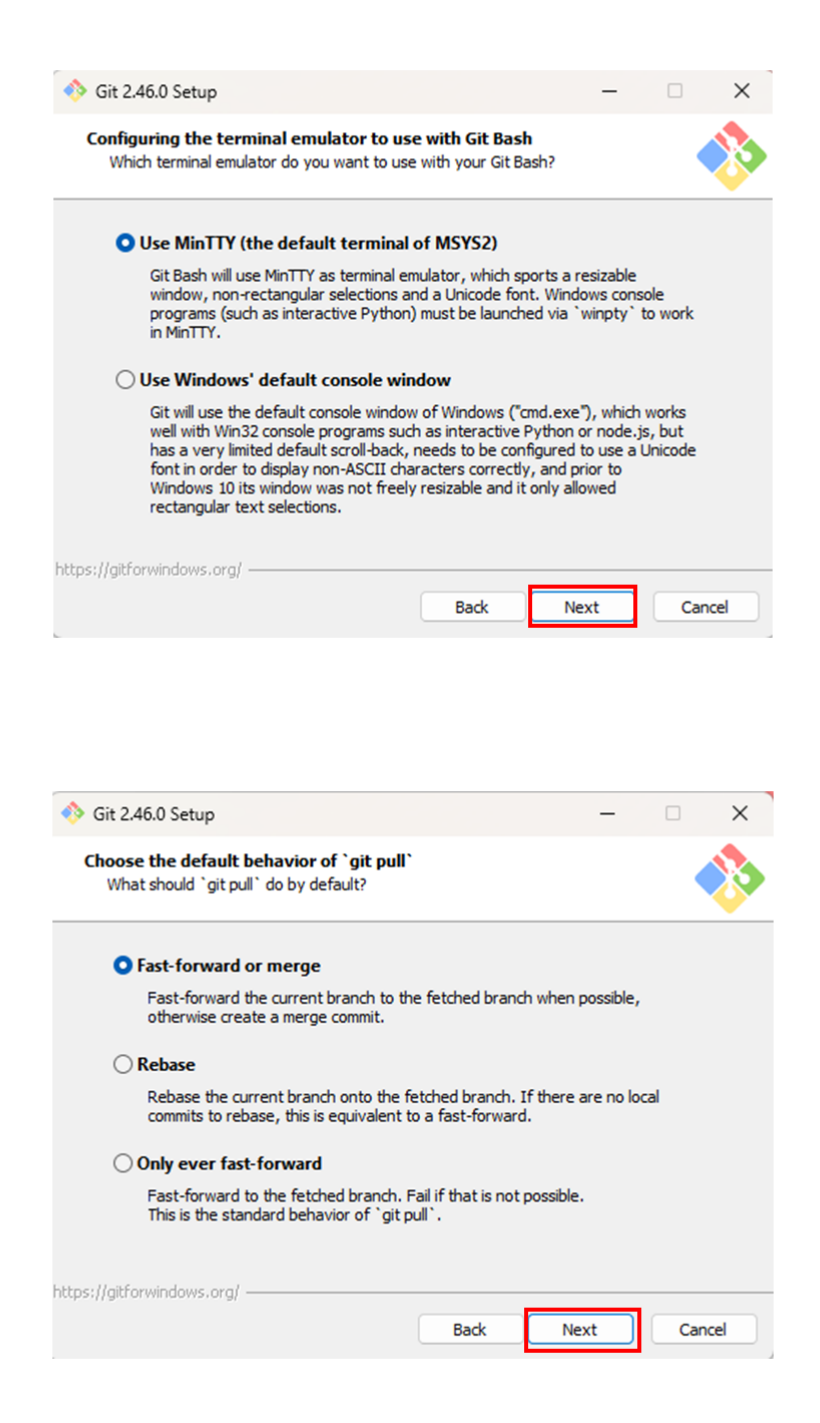

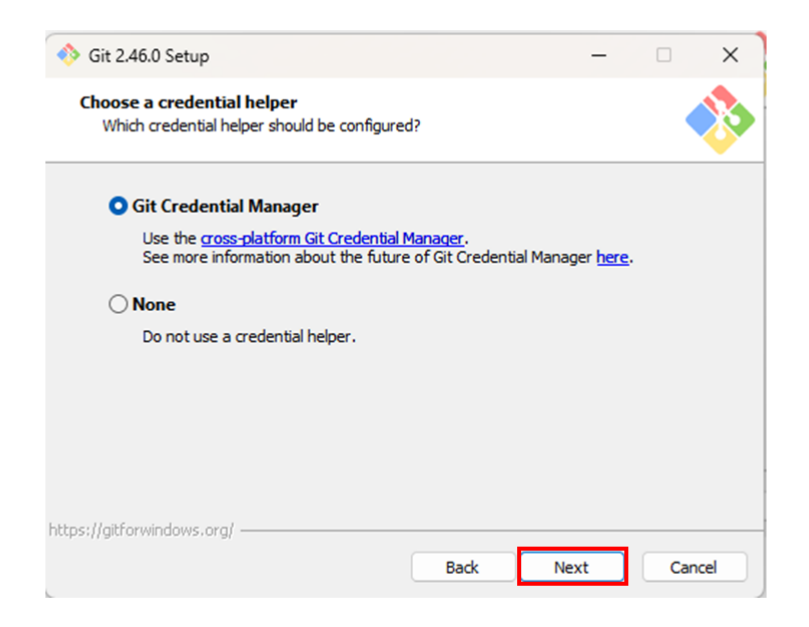

| 🚸 Git 2.46.0 Setup                                                                                                    | -                                       |     | ×           |
|----------------------------------------------------------------------------------------------------|-----------------------------------------|-----|-------------|
| Configuring extra options<br>Which features would you like to enable?                                                                                                    |                                         |     | <b>&gt;</b> |
| <ul> <li>Enable file system caching</li> <li>File system data will be read in bulk and cached in memory for coperations ("core.fscache" is set to "true"). This provides a sign performance boost.</li> <li>Enable symbolic links</li> <li>Enable symbolic links (requires the SeCreateSymbolicLink permis Please note that existing repositories are unaffected by this set that existing repositories are unaffected by this set that existing repositories are unaffected by this set that existing repositories are unaffected by this set that existing repositories are unaffected by this set that existing repositories are unaffected by this set that existing repositories are unaffected by this set that existing repositories are unaffected by this set that existing repositories are unaffected by this set that existing repositories are unaffected by this set that existing repositories are unaffected by this set that exist exis</li></ul> | ertain<br>hificant<br>ssion).<br>tting. |     |             |
| Back                                                                                                    | t                                       | Car | ncel        |

7. 按下[install]並等待git下載完成。

| ♦ Git 2.46.0 Setup - □ ×                                                                                                    |
|----------------------------------------------------------------------------------------------------|
|                                                                                                    |
| Configuring experimental options<br>These features are developed actively. Would you like to try them?                                                   |
| Enable experimental support for pseudo consoles.                                                                                                    |
| This allows running native console programs like Node or Python in a<br>Git Bash window without using winpty, but is unfortunately not quite stable yet. |
|                                                                                                    |
|                                                                                                    |
|                                                                                                    |
|                                                                                                    |

| 🚸 Git 2.46.0 Setup                                                   | – 🗆 X  |                    |                                                                                                    |
|----------------------------------------------------------------------|--------|--------------------|----------------------------------------------------------------------------------------------------|
| Installing<br>Please wait while Setup installs Git on your computer. | *      |                    |                                                                                                    |
| Extracting files<br>W: \Git\mingw64\pin\ibp11-kit-0.dll              |        |                    |                                                                                                    |
|                                                                      |        | 👌 Git 2.46.0 Setup | ×                                                                                                    |
|                                                                      |        |                    | Completing the Git Setup Wizard                                                                                                 |
|                                                                      |        |                    | Setup has finished installing Git on your computer. The<br>application may be launched by selecting the installed<br>shortcuts. |
|                                                                      |        |                    | Click Finish to exit Setup.                                                                                                    |
|                                                                      |        |                    | Launch Git Bash                                                                                                    |
| ncps,//git.orwindows.org/                                            | Cancel |                    | View Release Notes                                                                                                    |
|                                                                      |        |                    |                                                                                                    |
|                                                                      |        |                    |                                                                                                    |

Back

Install

Cancel

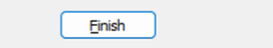

# [GitLab]

相關帳號已建置,帳號:cbb???XXX(學號);信箱cbb???XXX@nptu.edu.tw(Gmail)[[但無預設密碼無法登入。

# 登入系計中-GitLab(第一次登入)

1. 請連上資工系計中GitLab網站,並按下[忘記密碼?]/[Forgot your password?]]

https://gitforwindows.org/

忘記密碼?

| NPTU CSIE GitLab                                                                                                    | →              |
|----------------------------------------------------------------------------------------------------|----------------|
| A complete DevOps platform                                                                                                    | 使用者名稱或主要電子郵件地址 |
| GitLab is a single application for the entire software<br>development lifecycle. From project planning and source code<br>management to CI/CD, monitoring, and security. | 密碼             |
| 服務公告                                                                                                    |                |
| 2024/01/19<br>2023學年度軟體工程課程所使用之帳號已經停用。如需取得資料請<br>於一個月內聯繫 sa@csie2.nptu.edu.tw                                                                                            | □ 記住帳號         |
|                                                                                                    | 登入             |

2. 在電子郵件欄位輸入自己的學校 Google Gmail信箱 (e.g. cbb113100@nptu.edu.tw)後,按下[重設 密碼]。

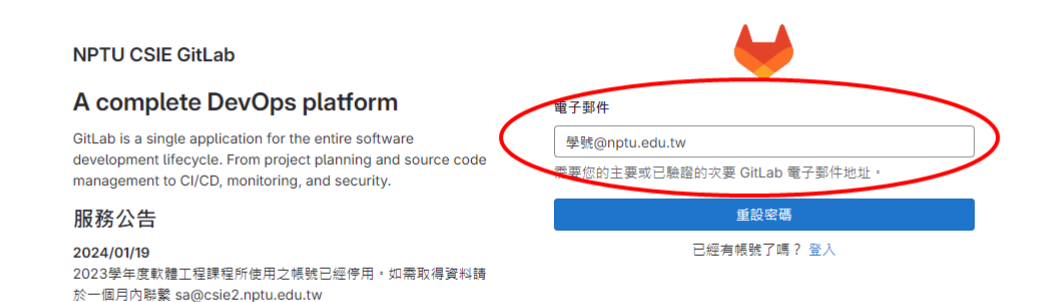

#### 3. 現在前往學校Gmail郵件收件,找到GitLab郵件。

| M Gmail | Q is:starred                              | × 幸                                                                                  | ● 線上 × ⑦ 谗 ⅲ                                                              |
|---------|-------------------------------------------|--------------------------------------------------------------------------------------|---------------------------------------------------------------------------|
| ℓ 撰寫    | ● 「「「「「」」「「「」」「「」」「「」」「「」」「「」」「」」「「」」「」」「 | 有附件 ) (收件者 ▼) 進階援尋                                                                   |                                                                           |
| ☑ 收件匣   | 4 C :                                     |                                                                                      | 1-1 列 (共 1 列)                                                             |
| ★ 已加星號  | 🗆 🌟 GitLab                                | 收件匣 Account was created for you - Hi bbb113020! The Administrator created an account | nt for you. Now you are a member of the company GitLab application. login |
| ③ 已延後   |                                           |                                                                                      |                                                                           |
| ▶ 寄件備份  |                                           |                                                                                      |                                                                           |
| 草稿      |                                           |                                                                                      |                                                                           |

4. 按下郵件中的[重設密碼]/[Resetpassword][]將跳轉頁面返回至GitLab網站,輸入你要設定的新密碼, 兩個欄位[新密碼]/[New password]與[重設新密碼]/[Confrim new password]都輸入要為帳號設定的 密碼,輸入完成後按下[變更您的密碼]/[Change your password][]

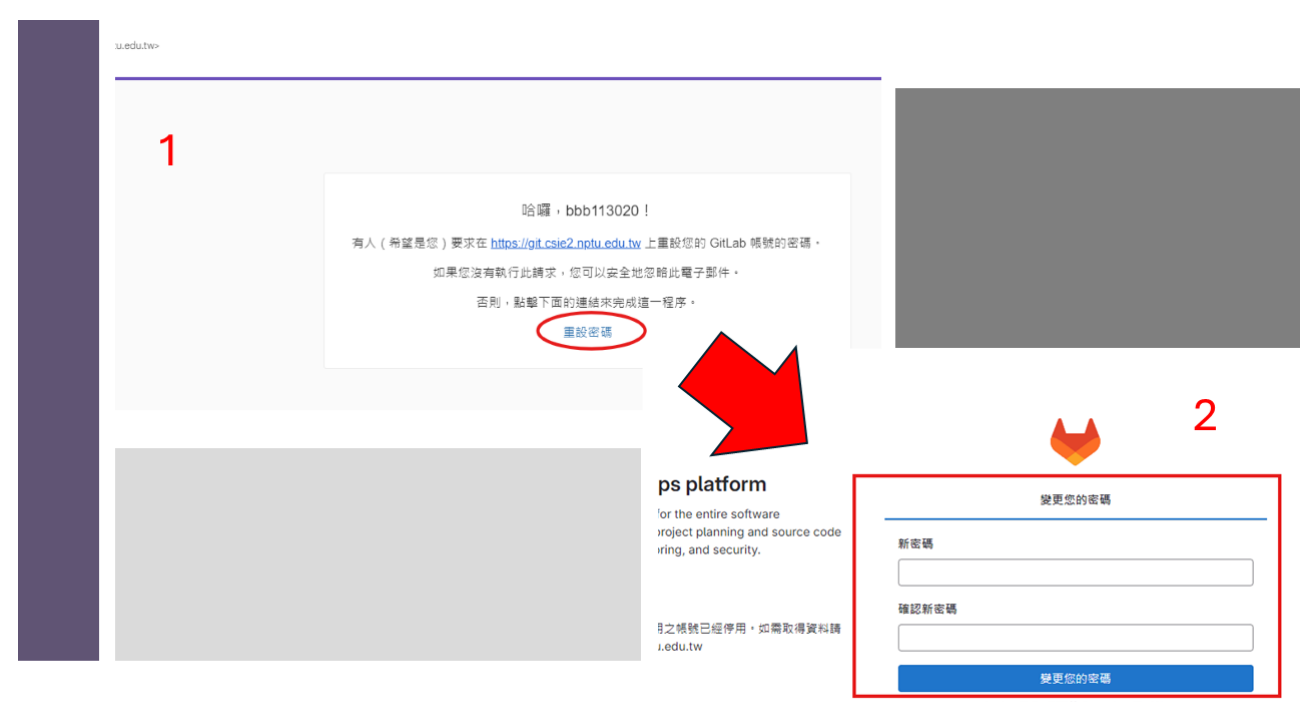

沒有收到確認郵件? 請求一個新的 已經有帳號了嗎? 登入

5. 這時候使用剛剛修改的新密碼與學號作為帳號密碼,按下[登入]/[Sign in]]

|                        |                    | 1                            |                         |
|------------------------|--------------------|------------------------------|-------------------------|
|                        |                    | 使用者名稱或主要電子郵件地址               |                         |
|                        |                    | cbb113100                    | ]                       |
|                        |                    | 密碼                           |                         |
|                        |                    | ••••••                       | ]                       |
|                        |                    | 忘記密碼?                        |                         |
|                        |                    | ] 記住帳號                       |                         |
|                        | ſ                  | 登入                           |                         |
|                        | L                  |                              |                         |
|                        | Your work / Groups |                              |                         |
| Q Search or go to      |                    | Groups                       | Explore group           |
| Your work              |                    | S < Search or filter results | Q Created date ~ 1F     |
| Projects     So Groups |                    | > \$* S Software-Engineering | \$* 4 ( <b>)</b> 0 86 4 |
| D' Issues              |                    |                              |                         |
| 11 Merge requests >    |                    |                              |                         |
| I To-Do List           |                    |                              |                         |
| ♦ Milestones           |                    |                              |                         |
| X Snippets             | 0                  |                              |                         |
| ③ Activity             | 2                  |                              |                         |

#### 查看-Groups-群組-與-Repository-儲存庫

1. 登入後,左邊選單點選[Groups]查看所有Group與相關資訊在這邊會看得到自己所屬於的Group 為Gxx(這邊舉例為G00)[]

| ₩         |                 | + 💮 | Your work / Groups |                            |                     |
|-----------|-----------------|-----|--------------------|----------------------------|---------------------|
| D         | 22              | Ø   |                    | Groups                     | Explore groups      |
| Q         | Search or go to | D   |                    | •                          |                     |
| Your work | k               |     |                    | Search or filter results   | Q Created date ∽ ↓₹ |
| Proje     | ects            |     | _                  |                            |                     |
| ° Grou    | ips             |     |                    | ✓ % Software-Engineering ⊕ | S● 4 [] 0 86 4      |
| D' Issue  | es              |     | -                  |                            | 8•6 Q10 &81         |
| រែ Merg   | ge requests     | >   |                    | 8• G G01 ☆ (Maintainer)    | \$•0 Q10 882 ₿      |
| 🗹 To-D    | o List          |     |                    |                            | )                   |
| Miles     | stones          |     |                    | 6 G GOO (Reporter          | °•0 Q12 862         |
| ι Snip    | pets            |     |                    |                            |                     |
| 🕚 Activ   | vity            |     |                    |                            |                     |
|           |                 |     |                    |                            |                     |

2. 點進去後可以看到自己組別的所有儲存庫。

| 1                  |                          | <b>2</b>          | ngineering / 2024-Fall-SE / <b>000</b>          |
|--------------------|--------------------------|-------------------|-------------------------------------------------|
| your work /        | Groups                   | C Search or go to | G G00 0                                         |
| D U B              | Groups                   | Group             | Subgroups and projects Shared projects Inactive |
| Q. Search or go to | Due Courts of Records    | <b>G</b> G00      | Search (2 character minimum)                    |
| Projects           | Search or titler results | X Pinned ~        | Search (3 character minimum)                    |
| % Groups           |                          | Issues            | E examples T                                    |
| D Issues           | > 3* 2 2024-Fall-SE ⊕    | Merge requests 0  | C F ezPaint D                                   |
| To-Do List         | 3. G GOO (Maintainer)    | රිරි Manage >     |                                                 |
| ♦ Milestones       |                          | 🗇 Plan >          |                                                 |
| X Snippets         |                          | Code >            |                                                 |
| ③ Activity         |                          |                   |                                                 |
|                    |                          | Deploy            |                                                 |
|                    |                          | Operate >         |                                                 |
|                    |                          |                   |                                                 |
|                    |                          |                   |                                                 |
|                    |                          |                   |                                                 |

### 下載GitLab的Repository

## Command Line Interface(CLI)

1. 建立一個要存放的資料夾。

| workSpace                               | •          |     | × +      |           |          |    |    | -                                                 |           | ×  |
|-----------------------------------------|------------|-----|----------|-----------|----------|----|----|---------------------------------------------------|-----------|----|
| $\leftarrow  \rightarrow$               | $\uparrow$ | C   | ◇ 開始備份 > | workSpace |          |    |    | 搜尋 workSpace                                      |           | ۹  |
| ⊕ 新増 ∨                                  | *          |     | î () ()  | 前 ↓ 排序 ~  | ☰ 檢視 ~   |    |    |                                                   | 🗋 詳細      | 資料 |
| 合 常用                                    |            |     | 名稱       | ^         | 修改日期     | 類型 | 大小 |                                                   |           |    |
| 車周 【】<br>面臭 ■<br>速不 ↓                   |            | *   |          | 遺伝        | a箕科灰是空的。 |    |    |                                                   |           |    |
| 🔤 文件                                    |            | *   |          |           |          |    |    | workSpace (0 個項目)                                 |           |    |
| 🚬 園片                                    |            | * ' |          |           |          |    |    |                                                   |           | _  |
| ● 音樂                                    |            | *   |          |           |          |    |    | <ul> <li>選取單一檔案以取得調</li> <li>共用您的雲端內容。</li> </ul> | F 細 資 訊 I | Z  |
| ● 1 1 1 1 1 1 1 1 1 1 1 1 1 1 1 1 1 1 1 |            | *   |          |           |          |    |    |                                                   |           |    |

2. 在按住Shift並點下滑鼠右鍵,按下[在終端中開啟(T)]/(Shift+滑鼠右鍵+T)[]

| 💼 workSpace                     |     | × +                |                         |                                      |    | -                 |       | ×  |
|---------------------------------|-----|--------------------|-------------------------|--------------------------------------|----|-------------------|-------|----|
| $\leftarrow \rightarrow \prime$ | D C | ✓ 開始備份 > workSpace | ce                      |                                      |    | 搜尋 workSpace      |       | ۹  |
|                                 |     | ñ 4) 6 1)          | ↑↓ 排序 ~ ─ ■ 檢視 ~        |                                      |    |                   | 🗋 詳細語 | 資料 |
| 合 常用                            |     | 名稱                 | 修改日期                    | 類型                                   | 大小 |                   |       |    |
| 🗾 国庫                            |     |                    | 這個資料夾是空的。               |                                      |    |                   |       |    |
| 置奥 ■                            | *   |                    |                         | 檢視(\∕)<br>排序方式(O)                    | >  |                   |       |    |
| 文件                              | *   |                    | 1                       | 分組方式(P)<br>重新整理(E)                   | >  |                   |       |    |
| 🔀 園片                            | *   |                    |                         | 自訂此資料夾(F)                            |    | workSpace (0 個項目) |       |    |
| 🕑 音樂                            | *   |                    | ļ                       | 貼上(P)                                |    | ● 選取單一檔案以取得許      | 細資訊並  | ż  |
| ▶ 影片                            | *   |                    | <b>1</b> 2 <b>1</b> - 3 | 復 重 重 新 念 タ(1) C+d →<br>在 終端中 開 啟(T) | 7  | - 共用您的雲端内容。       |       |    |
| 📒 git網站用圖                       |     |                    |                         | Upen Git GUI here                    | -  |                   |       |    |
| 0 個項目                           |     |                    | × <b>1</b>              | 以 Code 開啟                            |    |                   | [     |    |

3. 打開資工系計中GitLab網站並登入,進入到Group-G00-ezPaint的Repository[]點擊[code]]上面會有 Clone with HTTPS 的文字,點選旁邊的[ Copy URL ]可以將網址複製到剪貼簿。

| ⊌ □ + 🎲                           | Software-Engineering / 2024-Fall-SE / G00 / ezPaint |                  |                                                                                                    |                               |
|-----------------------------------|-----------------------------------------------------|------------------|----------------------------------------------------------------------------------------------------|-------------------------------|
| Q Search or go to                 | E ezPaint <sup>(1)</sup>                            |                  | (                                                                                                    | Δ → A Star 0 ¥ Fork 0 :       |
| Project                           | ₽ main マ ezpaint / + マ                              |                  | History Find file Edit • Code •                                                                                            | Project information           |
| E ezPaint<br>Pinned ~<br>Issues 0 | first init<br>Jun Wu authored 3 days ago            |                  | Clone with SSH<br>git@git.csie2.nptu.edu.tw:Softwa                                                                         | ->- 3 Commits<br>\$* 1 Branch |
| Merge requests                    | Name                                                | Last commit      | https://git.csie2.nptu.edu.tw/So 🛱                                                                                         | 🖉 0 Tags                      |
| රී6 Manage >                      | □ src/ezpaint                                       | first init       | Open in your IDE<br>Visual Studio Code (SSH)<br>Visual Studio Code (HTTPS)<br>IntelliJ IDEA (SSH)<br>IntelliJ IDEA (HTTPS) | README                        |
| 🛱 Plan >                          | Classpath                                           | first init       |                                                                                                    | Created on                    |
| Code >                            | ♦ .gitignore                                        | first init       |                                                                                                    | September 06, 2024            |
| Build                             | 5 .project                                          | first init       |                                                                                                    |                               |
| Operate >                         | ** README.md                                        | Update README.md | Download source code                                                                                                    |                               |
| 靈 Monitor >                       | README.md                                           |                  | tar.gz                                                                                                    |                               |
| ilii Analyze >                    |                                                     |                  | tar.bz2                                                                                                    |                               |
|                                   | ezPaint                                             |                  | tar                                                                                                    |                               |
|                                   | 此為算大資工員桌後老師的軟體工程課程示                                 | 範専案・             |                                                                                                    |                               |
|                                   | Getting started                                     |                  |                                                                                                    |                               |

#### 4. 在剛剛打開的終端機中打入git clone

https://git.csie2.nptu.edu.tw/Software-Engineering/2024-fall-se/g00/ezpa int.git (git clone 剛剛複製剪貼的內容)。

| Windows PowerShell<br>著作權(C) Microsoft Corporation。保留擁有權利。<br>安裝最新的 PowerShell 以取得新功能和改進功能!https://aka.ms/PSWindows<br>PS \Desktop\workSpace> git clone https://git.csie2.nptu.edu.tw/Software-Engineering/2024-fall-se/g00/ezp<br>aint.git | 2 Windows PowerShell X + v                                                                                           | _      | - 0     | ×   |
|----------------------------------------------------------------------------------------------------|----------------------------------------------------------------------------------------------------|--------|---------|-----|
| 安装最新的 PowerShell 以取得新功能和改進功能!https://aka.ms/PSWindows ps                                                                                                    | Windows PowerShell<br>著作權(C) Microsoft Corporation。保留擁有權利。                                                           |        |         |     |
| <pre>PS \Desktop\workSpace&gt; git clone https://git.csie2.nptu.edu.tw/Software-Engineering/2024-fall-se/g00/ezp<br/>aint.git </pre>                                                                                                    | 安裝最新的 PowerShell 以取得新功能和改進功能!https://aka.ms/PSWindows                                                                |        |         |     |
|                                                                                                    | <pre>PS \Desktop\workSpace&gt; git clone https://git.csie2.nptu.edu.tw/Software-Engineering/2024<br/>aint.gitj</pre> | -fall- | se/g00/ | ézp |

5. 輸入完以上指令後即設定完成[]Repository內容將下載至資料夾中。

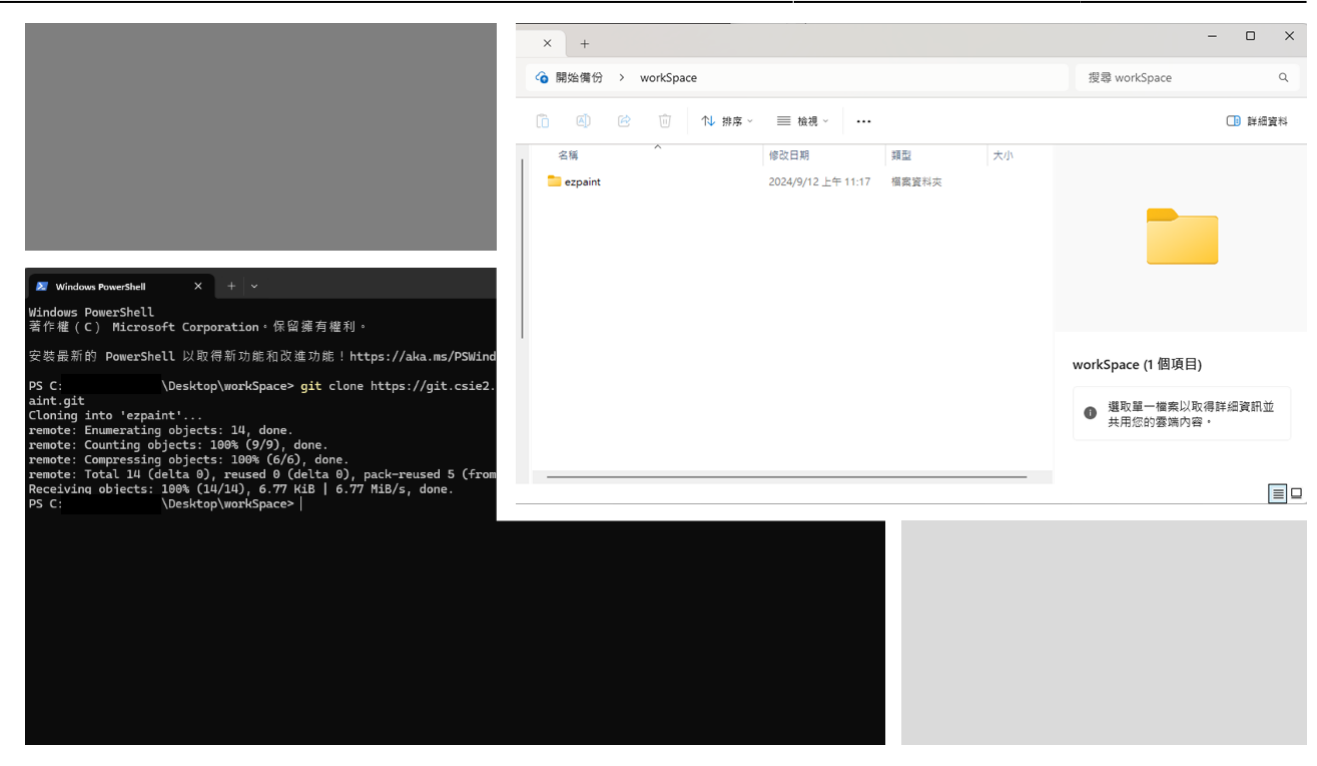

### 建立-GitLab-上的-Repository

1. 進入G0?這個 Group 後,點下[new Project]/[Create new Project]來建立新的Project[]

| 😝 🛛 🗆 🖶 🎲          | Settimenting reserve (J. 2026 Feb. 57. J. 000                                                                                                    |
|--------------------|----------------------------------------------------------------------------------------------------|
| o n B              |                                                                                                    |
| Q, Search or go to |                                                                                                    |
| Group              | Subgroups and projects Shared projects Interfine                                                                                                    |
| 0 000              |                                                                                                    |
| ₿ Pinned ~         | ③ *     Search () character minimum)     Q_1     Here *     Th_1                                                                                                    |
| issues (8)         |                                                                                                    |
| Merge requests (8) |                                                                                                    |
| 🔁 Marage 🔷 🗧       | Create new subgroup Create new project                                                                                                    |
| ti Pian >          | Compact and the back way to manage widing projects and     Compact and the back way to manage widing projects and     Compact and there is an other your other, access likely, and |
| code >             |                                                                                                    |
| ¢? 8⊎83 →          |                                                                                                    |
| @ Deploy >         |                                                                                                    |
| Operate            |                                                                                                    |
|                    |                                                                                                    |
|                    |                                                                                                    |

2. 選擇[Create blank project]]

| ₩ I            | ם + 🏶 | 000 / New project |                    |                                                                                                    |                               |                                                   |  |  |  |
|----------------|-------|-------------------|--------------------|----------------------------------------------------------------------------------------------------|-------------------------------|---------------------------------------------------|--|--|--|
| D n            | в     |                   |                    |                                                                                                    |                               |                                                   |  |  |  |
| Q Search or go | o to  |                   | Create new project |                                                                                                    |                               |                                                   |  |  |  |
| Group          |       |                   |                    |                                                                                                    |                               |                                                   |  |  |  |
| C 099          |       |                   |                    |                                                                                                    |                               |                                                   |  |  |  |
| # Pinned       | v     |                   | <u>_</u>           | Create blank project                                                                                 | - In                          | Create from template                              |  |  |  |
| lasuas         | ۲     |                   | (+)                | Create a blank project to store your files, plan your                                                | (+)*                          | Create a project pre-pepulated with the necessary |  |  |  |
| Morge requests |       |                   |                    | work, and collaborate on code, among other things.                                                   |                               | files to get you started quickly.                 |  |  |  |
| da Manage      | >     |                   |                    |                                                                                                    |                               |                                                   |  |  |  |
| 53 Plan        |       |                   |                    |                                                                                                    |                               |                                                   |  |  |  |
| 4 Code         | >     |                   |                    |                                                                                                    |                               |                                                   |  |  |  |
| 🖉 Build        | >     |                   |                    |                                                                                                    |                               |                                                   |  |  |  |
| @ Deploy       |       |                   | a ch               | Import project                                                                                       |                               |                                                   |  |  |  |
| Operate        | >     | 5                 |                    | Migrate your clash from an external source like Giblub,<br>Biblocket, or another instance of GitLab. |                               |                                                   |  |  |  |
|                |       |                   |                    | You can also create a project from                                                                   | the command line. Show comman | d                                                 |  |  |  |

3. 請在 Project name 的部分打上各組專案名稱,並按下[Create Project]]

| 4  |                         | E             | 1 + 🏶   | 018 / New policit / Oware Mark project                                                                                                    |
|----|-------------------------|---------------|---------|----------------------------------------------------------------------------------------------------|
|    | D Q, Sour               | n<br>th or go | B<br>10 | Create blank project     Oreste a blank project to store your files, plan your work, and collaborate an code, among other things.                               |
| 0  | 009<br>Pinned<br>Issues |               |         | Highes notice     eacy/blaw     Muse array with a however or expension a water of pl, omely, or enders core. Can also contain dots, physes, stoches, or spaces. |
|    | Merge req               | 06575         | 0       | Project slag                                                                                                    |
| 0  | Manage                  |               | 2       | MipsUgitosiežinptundutivi Software-Engineering/2024-fait-sorg69 + / / eazydraw                                                                                  |
| e  | Plan                    |               | >       | Vicibility Level 😗                                                                                                    |
| d  | Cone                    |               |         | O Viviate<br>Project access must be granted explicitly to each user. If this project is part of a group, access is granted to members of the group.             |
| 4  | Build                   |               |         |                                                                                                    |
| e  | Deploy                  |               | 2       | The project can use accesses by any suggest in cost ancipe execute costs.                                                                                       |
| -9 | Operate                 |               |         | The project can be accessed without any authentication.                                                                                                    |
|    |                         |               |         | Project Configuration                                                                                                    |
|    |                         |               |         | Initialize repeatory with a README<br>Allows you to insmediately clone this project's repository. Skip this if you plan to push up an existing repeatory.       |
|    |                         |               |         | <ul> <li>Enable Static Application Security Testing (SAST)<br/>Analyze your searce code for known security vulnerabilities. Learn more.</li> </ul>              |
|    |                         |               |         | Create project Cancel                                                                                                    |
|    |                         |               |         |                                                                                                    |
|    |                         |               |         |                                                                                                    |
|    |                         |               |         |                                                                                                    |
|    |                         |               |         |                                                                                                    |
|    |                         |               |         |                                                                                                    |
|    |                         |               |         |                                                                                                    |

4. 完成 Project 建立後即會看到此畫面。

| • •               | + 🎡 | Software-Engineering / 2024-Fall-SE / G99 / eazyDraw                                                                                                    |                                            |
|-------------------|-----|----------------------------------------------------------------------------------------------------|--------------------------------------------|
| D 13              | ß   | Project 'eazy/Draw' was successfully created                                                                                                    | ×                                          |
| Q Search or go to |     | Project eazyonaw was successivily created.                                                                                                    | ^                                          |
| roject            |     | E eazyDraw                                                                                                    | △ ~ ☆ Star 0 ♀ Fork 0 :                    |
| E eazyDraw        |     | Prain v eazydraw / + v                                                                                                    | Project information                        |
| 🖈 Pinned          | ~   |                                                                                                    |                                            |
| Issues            | 0   | Initial commit                                                                                                    | -o- 1 Commit                               |
| Merge requests    | 0   | bbb113020 authored just now                                                                                                    | ₿ <sup>9</sup> 1 Branch                    |
| 🖧 Manage          | >   | Name Lastanada (astronom)                                                                                                    | ⊘ 0 Tags                                   |
| 코 Plan            | >   | Name Last commit Last update                                                                                                    | B 3 KIB Project Storage                    |
| V> Code           | >   | HA README.md Initial commit just now                                                                                                    | README                                     |
| 🥝 Build           | >   | B README.md                                                                                                    | + Add LICENSE                              |
| ♥ Secure          | >   |                                                                                                    | + Add CHANGELOG                            |
| ල Deploy          | >   | eazvDraw                                                                                                    | + Add CONTRIBUTING<br>+ Enable Auto DevOps |
| Operate           | >   |                                                                                                    |                                            |
| Monitor           | >   | Getting started                                                                                                    | + Add Kubernetes cluster                   |
| 🚇 Analyze         | >   | To make it easy for you to get started with GitLab, here's a list of recommended next steps.                                                                                | + Set up CI/CD<br>+ Add Wiki               |
| Settings          | >   | Already a pro? Just edit this README.md and make it your own. Want to make it easy? Use the template at the bottom!                                                         | + Configure Integrations                   |
|                   |     | Add your files                                                                                                    | Created on                                 |
|                   |     | Create or upload files Add files using the command line or push an existing Git repository with the following command:                                                      | October 11, 2024                           |
|                   |     | cd existing_repo<br>git remote add origin https://git.csie2.nptu.edu.tw/Software-Engineering/2024-fall-se/g99/eazydraw.gi<br>git pranch -M main<br>nit nuch -uf origin main |                                            |

# [Eclipse]

### 安裝-Eclipse

1. 前往 Eclipse 下載網站並按下[Windows x86\_64][]

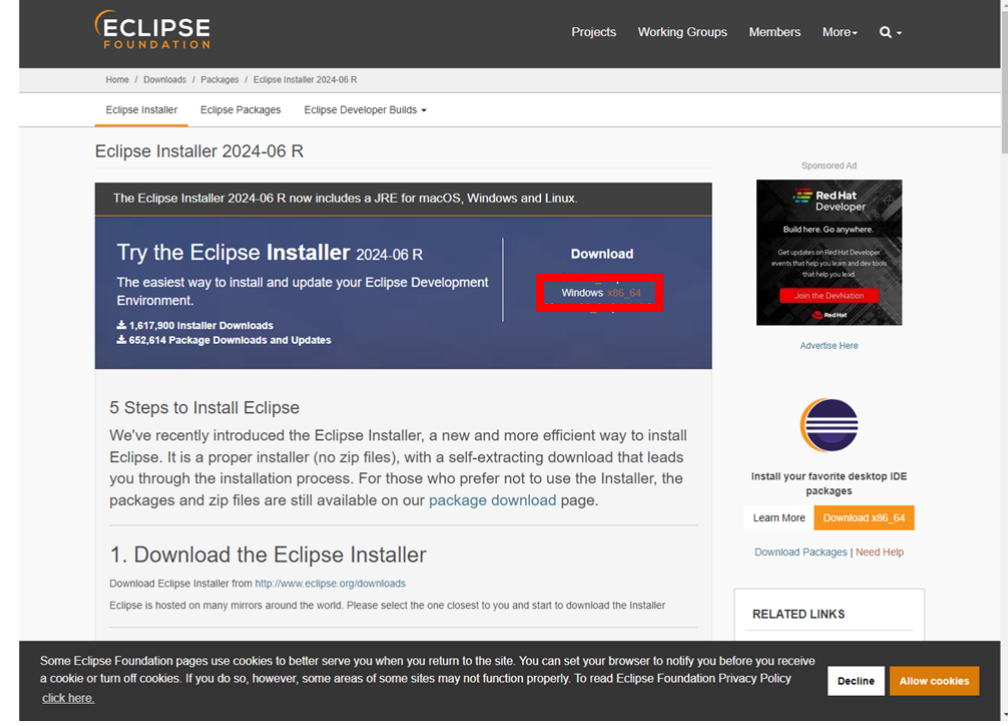

2. 按下[Download]]跳轉畫面並等待下載。

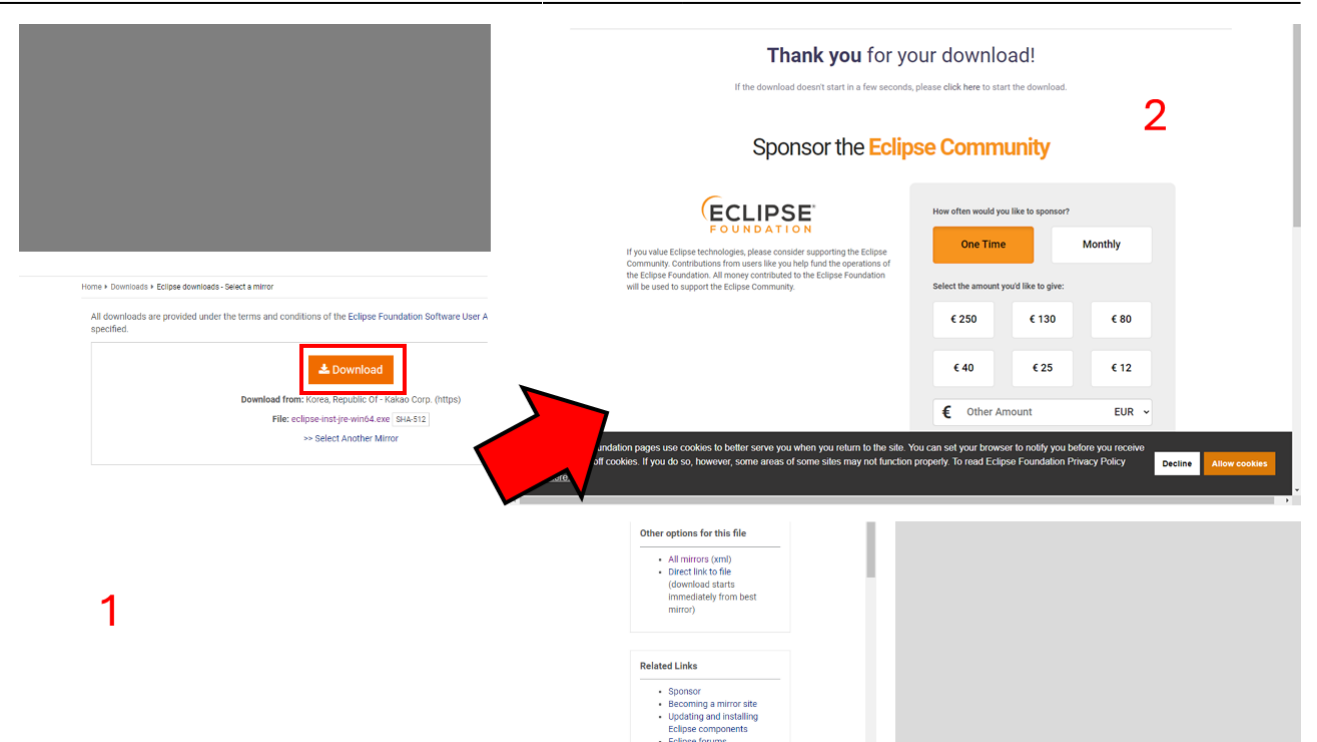

3. 下載完成後打開安裝程式,選擇[Eclipse IDE for Java Developers]來進行安裝。

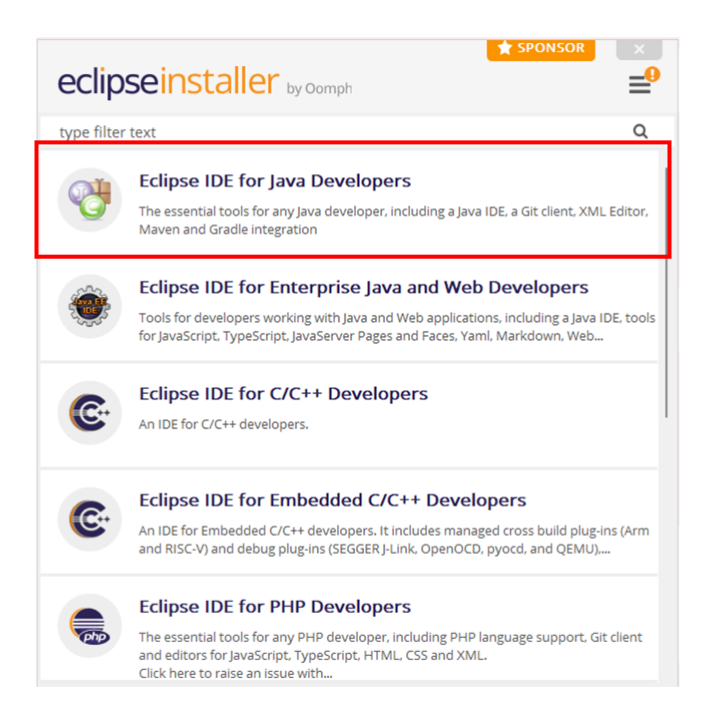

4. 選擇[Java Development Kit (JDK) 22.0.2][]按下[Install][]

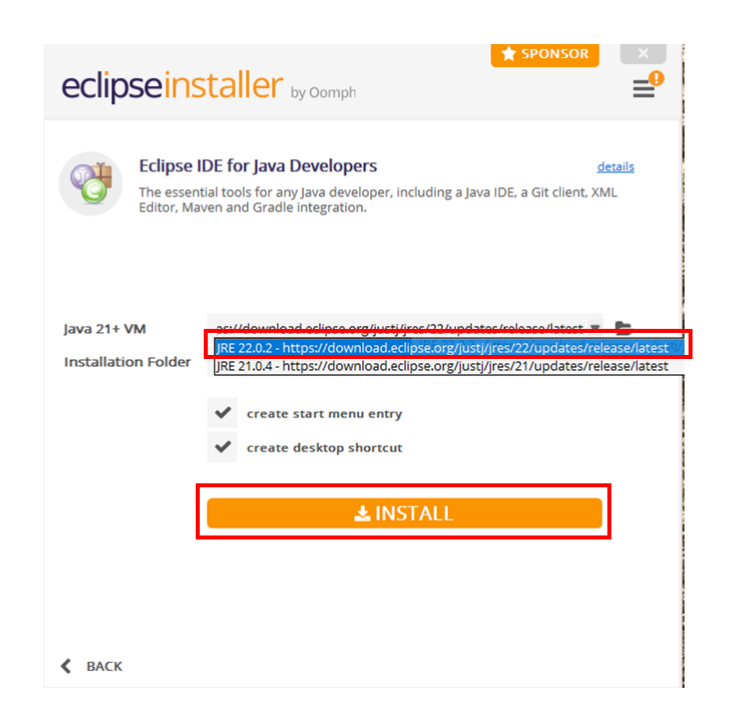

5. 等候安裝完成並按下[LAUNCH][]

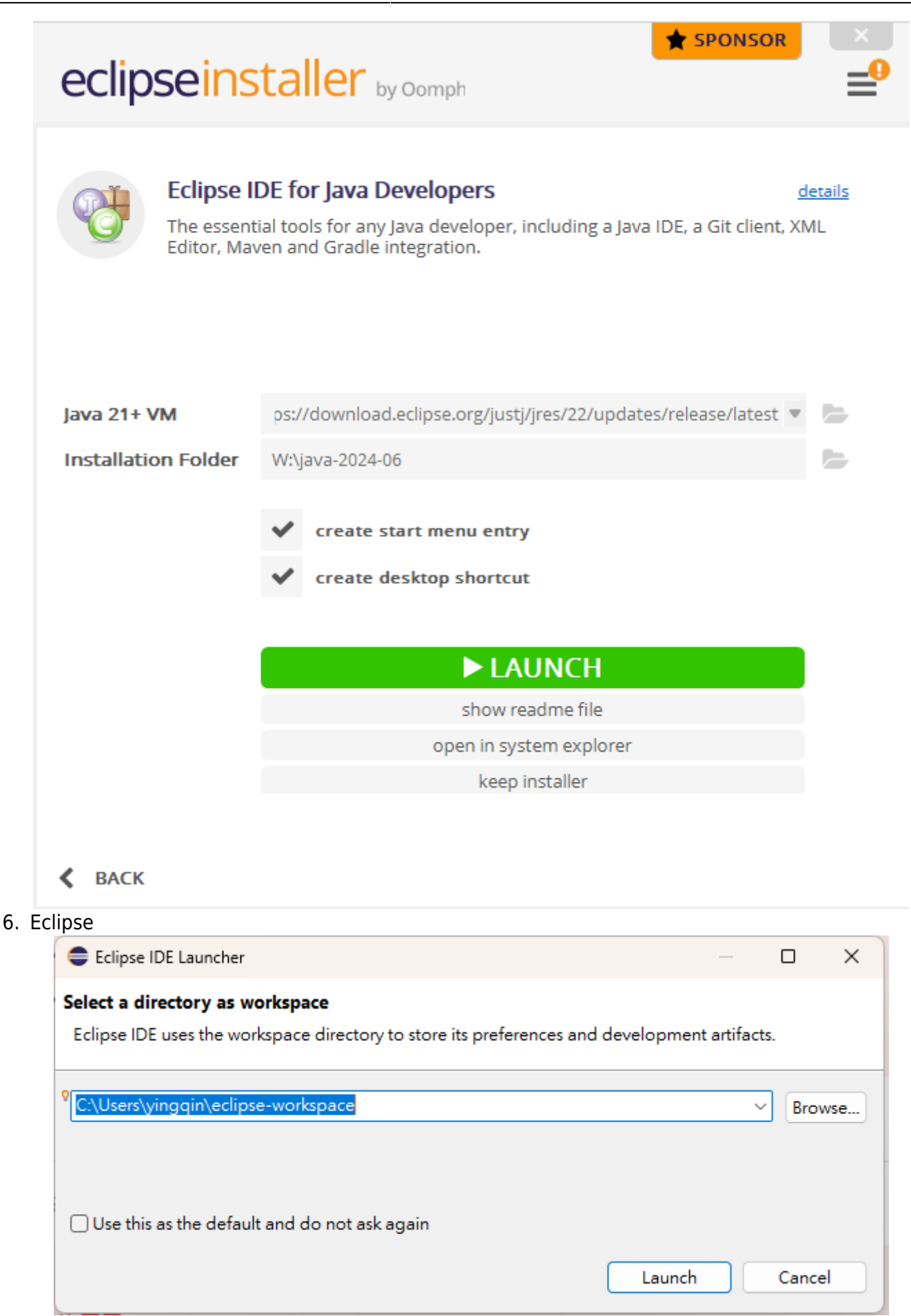

## Eclipse

#### 相關學習資源 Connect Eclipse To GitLab

1. 打開Eclipse之後會跳出此視窗要求選擇 Workspace 資料夾,選一個自己喜歡的資料夾來使用。

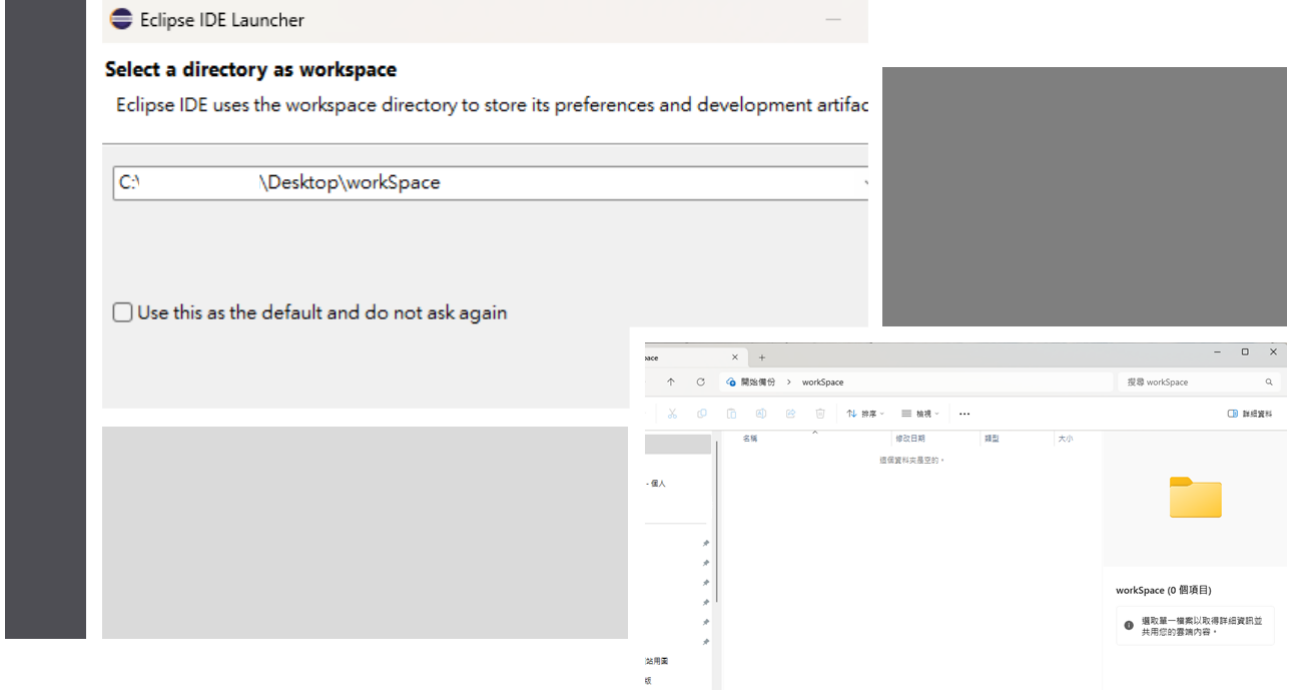

摄取量

2. 開啟Eclipse軟體之後,點選左上角[File]→[Import][]

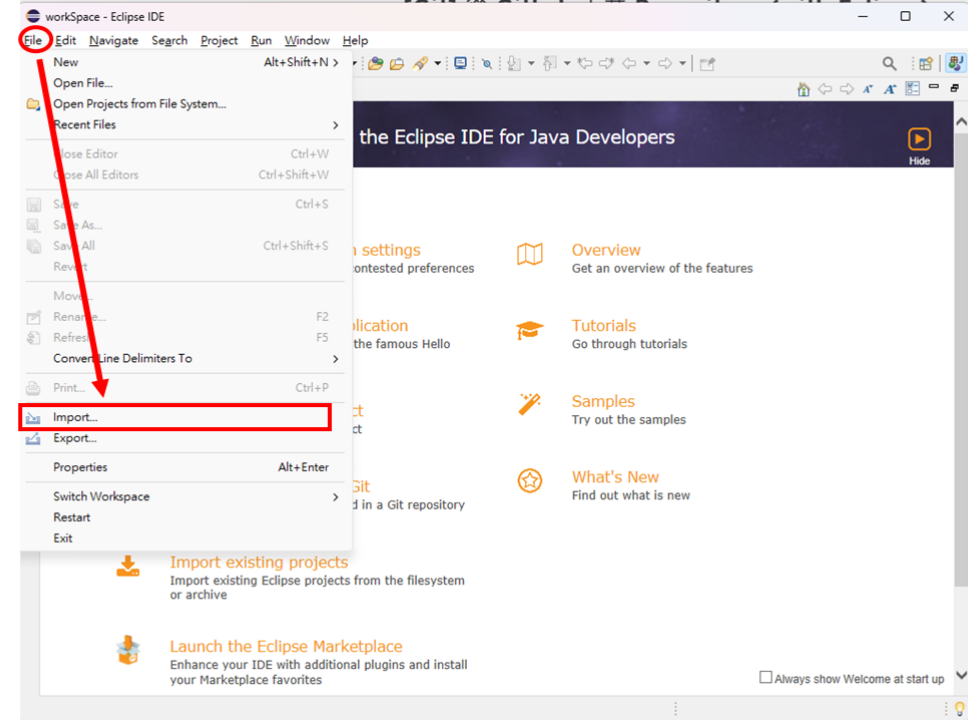

3. 選擇[git]→[Projects from Git]→[Next][]

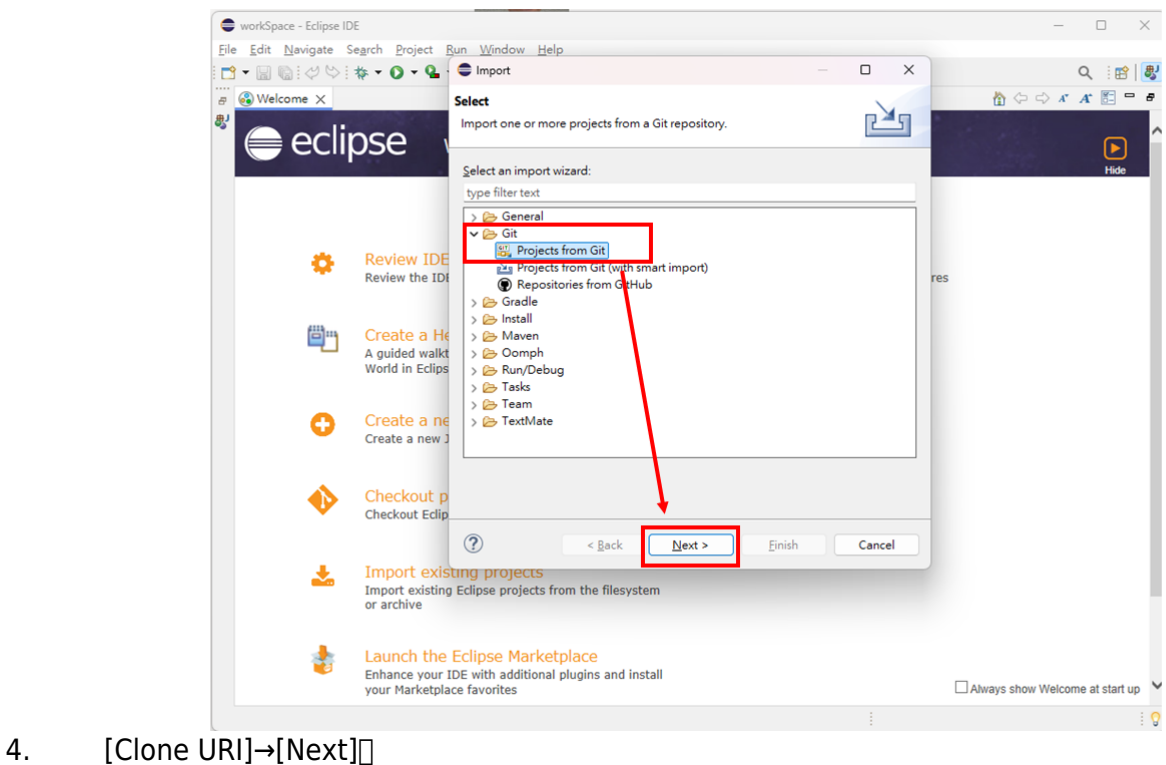

| ۲            | workSpace - Eclipse        | IDE             |              |                                                                                                    |     |             | _      |             | $\times$ |
|--------------|----------------------------|-----------------|--------------|----------------------------------------------------------------------------------------------------|-----|-------------|--------|-------------|----------|
| <u>F</u> ile | Edit Navigate              | Se <u>a</u> rch | Project      | Bun Window Help                                                                                                    |     |             |        |             |          |
| 8            | ◆ 🔄 🗟 : 🗢 ♀<br>③ Welcome × | ·: ** *         | 0.4          | Select Repository Source                                                                                                    |     |             | A"     | -< :⊞<br>Ar |          |
| 影            | ecl                        | inc             | A 1          | Select a location of Git Repositories                                                                                                    |     | 1           |        |             | ^        |
|              |                            | ip5             | C            | type filter text                                                                                                    |     |             |        | Hide        |          |
|              |                            |                 |              | Clone URI                                                                                                    |     |             |        |             |          |
|              | •                          | Rev             | view IDE     |                                                                                                    |     |             |        |             |          |
|              |                            | Kev             | iew the ID   |                                                                                                    | Tes |             |        |             |          |
|              | ö                          | Cre<br>A gi     | eate a H     |                                                                                                    |     |             |        |             |          |
|              |                            | Wor             | ld in Eclips |                                                                                                    |     |             |        |             |          |
|              | 0                          | Cre             | eate a ne    | $\mathbf{\lambda}$                                                                                                    |     |             |        |             |          |
|              |                            | CIE             | ate a new .  |                                                                                                    |     |             |        |             |          |
|              |                            | Che<br>Che      | eckout p     | A Contraction of the second second seco |     |             |        |             |          |
|              |                            |                 |              | Cancel                                                                                                    |     |             |        |             |          |
|              | *                          | Im<br>Imp       | port exis    | TING PROJECTS<br>DEclipse projects from the filesystem                                                                                                    |     |             |        |             |          |
|              |                            | or a            | rchive       |                                                                                                    |     |             |        |             |          |
|              |                            | Lau<br>Enh      | unch the     | Eclipse Marketplace                                                                                                    |     |             |        |             |          |
|              |                            | you             | r Marketpl   | ace favorites                                                                                                    |     | ways show W | /elcom | e at start  | up 🗡     |

5. 打開資工系計中GitLab網站並登入,進入到Group-G99-eazyDraw的Repository[]點擊[code][]上面 會有 Clone with HTTPS 的文字 , 點選旁邊的[ Copy URL ]可以將網址複製到剪貼簿。

| 🤟 🛛 + 🎲           | Software-Engineering / 2024-Fall-SE / G00 / ezPaint |                  |                                                    |                                          |
|-------------------|-----------------------------------------------------|------------------|----------------------------------------------------|------------------------------------------|
| Q Search or go to | E ezPaint 0                                         |                  | (                                                  | Δ ~ Xtar 0 ¥ Fork 0 :                    |
| Project           | ₽ main ~ ezpaint / + ~                              |                  | History Find file Edit - Code -                    | Project information                      |
| E ezPaint         | first init<br>Jun Wu authored 3 days ago            |                  | Clone with SSH<br>git@git.csie2.nptu.edu.tw:Softwa | -o- 3 Commits<br>§ <sup>2</sup> 1 Branch |
| Merge requests 0  | Name                                                | Last commit      | https://git.csie2.nptu.edu.tw/So 🛱                 | Ø Tags                                   |
| රිරි Manage >     | 🗁 src/ezpaint                                       | Open in your IDE | README                                             |                                          |
| 🛱 Plan >          | Casspath                                            | first init       | Visual Studio Code (HTTPS)                         | Created on                               |
| Code >            | ♦ .gitignore                                        | first init       | IntelliJ IDEA (SSH)                                | September 06, 2024                       |
| Build             | 🔁 .project                                          | first init       | IntelliJ IDEA (HTTPS)                              |                                          |
| Operate >         | *** README.md                                       | Update README.md | Download source code                               |                                          |
| Monitor >         | README.md                                           |                  | tar.gz                                             |                                          |
| i Analyze >       | ezPaint                                             |                  | tar.bz2<br>tar                                     |                                          |
|                   | 此為厚大寶工吳卓俊老師的軟體工程課程引                                 | 「範導案・            |                                                    |                                          |
|                   | Getting started                                     |                  |                                                    |                                          |

6. URI填入剛剛複製到剪貼簿的內容,填上 GitLab 的帳號以及密碼在 User Password[]按下[Next]]

| In the gavages send type: Upper monothyper type: type type: type: typ                                                                                                    | City Cults Mandanata | Carach Desirat D                                   | a Medau IIda                                                                                                    |                                                           |                                    |            |    |            |             | 0           |   |
|----------------------------------------------------------------------------------------------------|----------------------|----------------------------------------------------|----------------------------------------------------------------------------------------------------|-----------------------------------------------------------|------------------------------------|------------|----|------------|-------------|-------------|---|
| Surce Git Repository   Inter the location of the source repository.     Inter the location of the source repository.                             <                                                                                                    |                      |                                                    | Import Projects from Git                                                                                         |                                                           |                                    |            | ×  |            | 0           | : : 😭       | 患 |
| Image: Construction   Hori: Hori: Hor                                                                                                    | B Welcome X          | inse                                               | Source Git Repository                                                                                            | epository.                                                |                                    | GI         | T  | <u>Å</u> < | -<br>       |             | 5 |
| Review the ID       Connection         Protocol:       https         Port:       Port:         A duthentication       User:         User:       bbb113020         Dessword:       ••••••••••••••••••••••••••••••••••••                                                                                                    | ecii                 | Review IDE                                         | Location<br>URI: <u>1</u> 4-fall-se/g00<br><u>H</u> ost: git.csie2.nptu<br><u>R</u> epository path: /Software-En | D/ezpaint.git<br>Local F<br>du.tw<br>neering/2024-fall-se | older Local B<br>e/g00/ezpaint.git | undle File |    |            |             | Hide        |   |
| A guided walkt<br>World in Eclips<br>Create a new J<br>Create a new J<br>Create a new | <b>a</b> n           | Review the IDF                                     | Connection Protocol: https  Port:                                                                                |                                                           |                                    |            | re | 25         |             |             |   |
| Create a new                                                                                                    |                      | A guided walkt<br>World in Eclips                  | Authentication User: bbb113020 Password:                                                                         |                                                           |                                    |            |    |            |             |             |   |
| Checkout Edip<br>Checkout Edip<br>Checkout Edip<br>Checkout Edip<br>Checkout Edip<br>Checkout Edip<br>Checkout Edip<br>Cancel<br>Launch the Eclipse Marketplace<br>Enhance your IDE with additional plugins and install<br>your Marketplace favorites                                                                                                    |                      | Create a new J                                     | U_2tore in Secure store                                                                                          |                                                           |                                    |            |    |            |             |             |   |
| Import existing Edipse projects     Import existing Edipse projects from the filesystem     or archive     Launch the Eclipse Marketplace     Enhance your IDE with additional plugins and install     your Marketplace favorites     Aways show Welcome at start up                                                                                                    |                      | Checkout Eclip                                     | ? < Back                                                                                                    | Next >                                                    | Einish                             | Cance      |    |            |             |             |   |
| Launch the Eclipse Marketplace<br>Enhance your IDE with additional plugins and install<br>your Marketplace favorites                                                                                                    | *                    | Import existing<br>Import existing<br>or archive   | Eclipse projects from the filesys                                                                                | stem                                                      |                                    |            |    |            |             |             |   |
|                                                                                                    | *                    | Launch the E<br>Enhance your ID<br>your Marketplac | Clipse Marketplace<br>E with additional plugins and ir<br>e favorites                                            | nstall                                                    |                                    |            |    | Always sl  | how Welcome | at start up | , |

7. 需要勾選 main 這個分支再按下[Next][]

| workSpace - Eclipse IDE                  |                                                                                                    | >                               | < |
|------------------------------------------|----------------------------------------------------------------------------------------------------|---------------------------------|---|
| <u>File Edit Navigate Search Project</u> | <u> R</u> un <u>W</u> indow <u>H</u> elp                                                                                                    |                                 |   |
| 📑 • 🗟 🕼 🖓 😒 🗱 • 🛈 • 💁                    | E Import Projects from Git                                                                                                    | Q   😫                           | 망 |
| 🖉 🚱 Welcome 🗙                            | Branch Selection                                                                                                    | 🏠 🗘 🗘 🕂 🛣 🗖                     | 8 |
| 🕷 eclipse                                | Select branches to clone from remote repository. Remote tracking branches will be created to track updates for these branches in the remote |                                 | ^ |
| Cempse                                   | Branches of https://git.csie2.nptu.edu.tw/Software-Engineering/2024-fall-se/g00/ezpai                                                       | Hide                            |   |
|                                          | type filter text                                                                                                    |                                 |   |
|                                          | 🖉 🚸 main                                                                                                    |                                 |   |
| 🚓 🛛 Review IDI                           |                                                                                                    |                                 |   |
| Review the ID                            | E                                                                                                    | res                             |   |
|                                          |                                                                                                    |                                 |   |
| 💾 🛉 Create a H                           | e                                                                                                    |                                 |   |
| A guided walk<br>World in Eclips         | Select All Deselect All                                                                                                    |                                 |   |
|                                          | Tag fetching strategy                                                                                                    |                                 |   |
| Create a n                               | • When fetching a commit, aro fetch its tags                                                                                                |                                 |   |
| Create a new                             | <ul> <li>Petch all tags and their commits</li> <li>Don't fetch any tags</li> </ul>                                                          |                                 |   |
|                                          |                                                                                                    |                                 |   |
| Checkout p                               |                                                                                                    |                                 |   |
| Checkout Eclip                           |                                                                                                    | -                               |   |
|                                          | Back         Next >         Einish         Cancel                                                                                           |                                 |   |
| 🛃 🕹 Import exis                          | sting projects                                                                                                    |                                 |   |
| Import existin<br>or archive             | g Eclipse projects from the filesystem                                                                                                    |                                 |   |
|                                          |                                                                                                    |                                 |   |
| Launch the                               | Eclipse Marketplace                                                                                                    |                                 |   |
| Enhance your                             | IDE with additional plugins and install                                                                                                    |                                 | U |
| your Marketpl                            | ace ravorites                                                                                                    | Always snow weicome at start up |   |

8. 按下[Browse]選擇下載存檔到我們的Workspace[]按下[Next][]

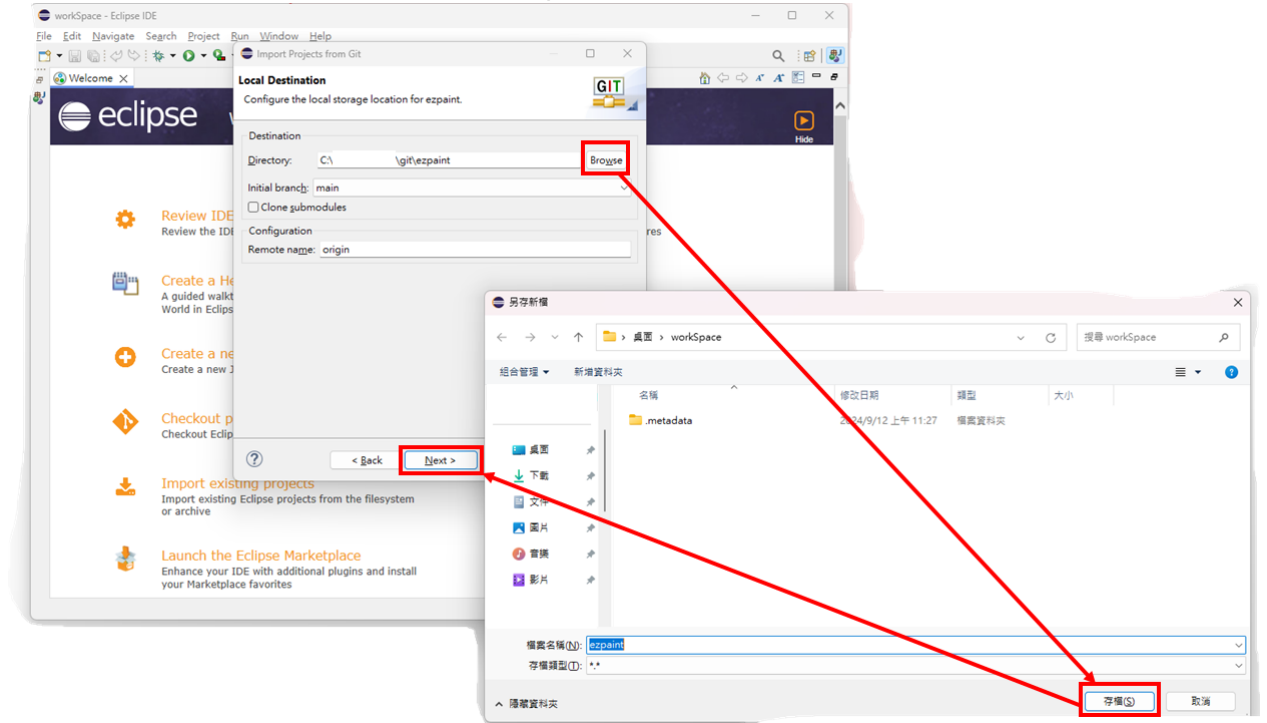

9. 看到以下畫面,選擇 Import Existing Eclipse projects□按下[Next]→[Finish]□

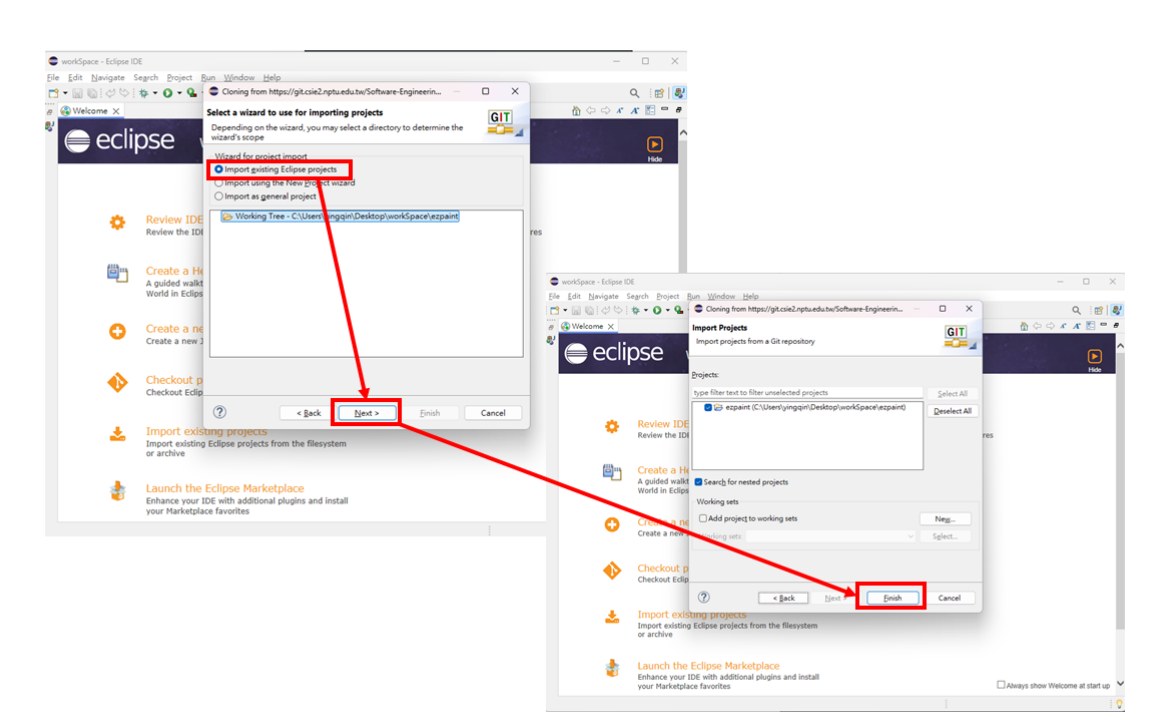

10. 完成後會看到左邊已經將 GitLab 的儲存庫下載下來了。

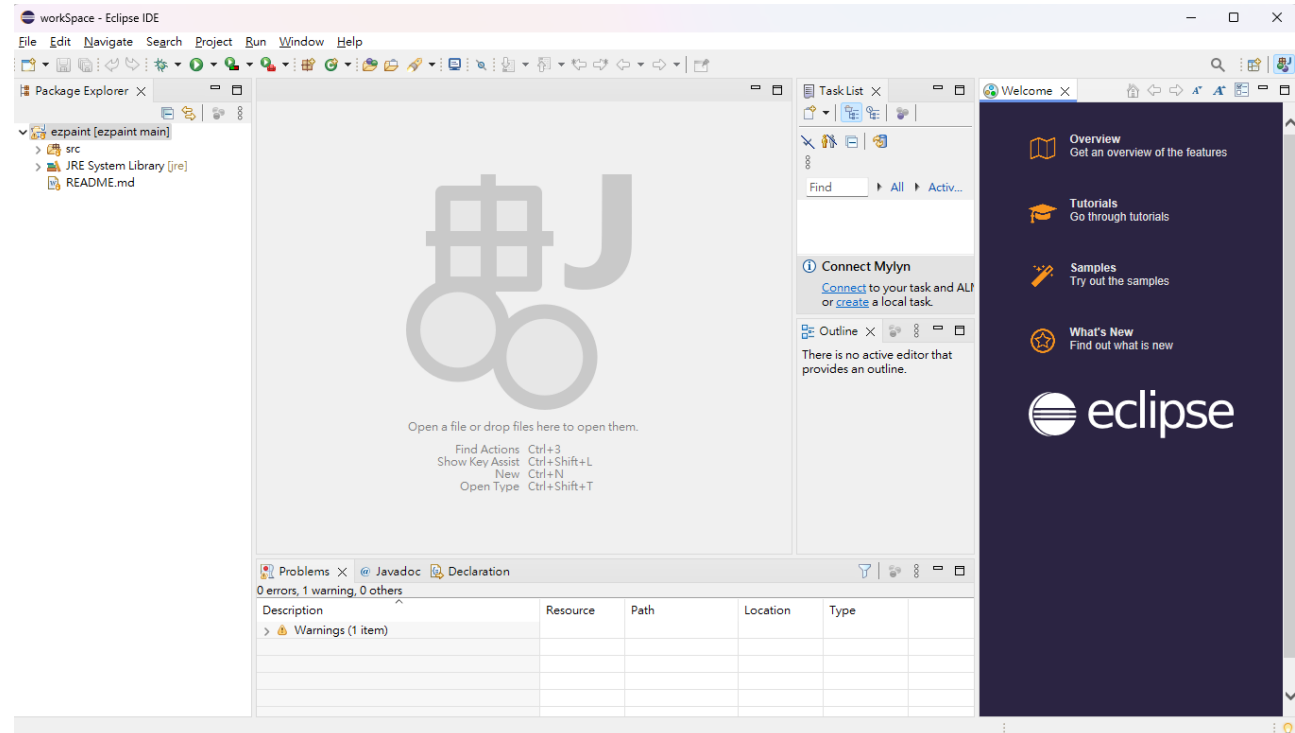

11. 如果沒有出現左邊分頁可以[Window]→[Show View]→[Project Explorer][]

| workSpace - Eclipse IDE                        |                                         |             |                         |                     |                                            |                      |                       |      |                     | - 0          | ×     |
|------------------------------------------------|-----------------------------------------|-------------|-------------------------|---------------------|--------------------------------------------|----------------------|-----------------------|------|---------------------|--------------|-------|
| <u>File Edit Navigate Search Project</u>       | <u>R</u> un <u>W</u> indow <u>H</u> elp |             |                         |                     |                                            |                      |                       |      |                     |              |       |
| <b>□ -</b> , , , , , , , , , , , , , , , , , , | - Q New Windo                           | w           | 📃 🔌 🖢 = 🖗 =             | ******              |                                            |                      |                       |      |                     | Q            | 🗈   💐 |
|                                                | Editor                                  | >           |                         |                     |                                            | 🔳 Task List 🗙        |                       |      | 🖓 Welcome × 👘 ⇔     |              |       |
|                                                | Appenrance                              | >           |                         |                     |                                            | r + 📴 👳              | 2 × 8 = 3             | 1    |                     |              |       |
|                                                | Show View                               | >           | 条 Ant                   |                     |                                            | 8                    |                       |      | Overview            |              |       |
|                                                | Perspective                             | >           | Bytecode                |                     |                                            | Find                 | All Activate          | 0    | Get an overview of  | the features |       |
|                                                | Navigation                              |             | Console                 | Alt+Shift+Q, C      |                                            |                      |                       | 0    |                     |              |       |
|                                                | Navigation                              |             | Declaration             | Alt+Shift+Q, D      |                                            |                      |                       |      | Tutorials           |              |       |
|                                                | Preferences                             |             | 🤨 Error Log             | Alt+Shift+Q, L      |                                            |                      |                       |      | Go through tutorial | S            |       |
|                                                |                                         |             | @ Javadoc               | Alt+Shift+Q, J      |                                            |                      |                       |      |                     |              |       |
|                                                |                                         |             | E Outline               | Alt+Shift+Q, O      |                                            | (i) Connect My       | ylyn                  | ×    | *** Samples         |              |       |
|                                                |                                         | - L         | Package Explorer        | Alt+Shift+Q, P      |                                            | Connect to y         | our task and ALM tool | s or | Try out the sample  | s            |       |
|                                                |                                         |             | Problems                | Alt+Shift+Q, X      |                                            | <u>create</u> a loca | l task.               |      |                     |              |       |
|                                                |                                         |             | Progress                |                     |                                            | ₽ Outline ×          | 5° 8 🗖                |      | 🔗 What's New        |              |       |
|                                                |                                         | L           | Project Explorer        | Alter Claute ( A) C | There is no active editor that provides an | Find out what is new |                       |      |                     |              |       |
|                                                |                                         |             | ✓ Search<br>■ Tack List | Alt+Shift+Q, S      |                                            | outline.             |                       |      |                     |              |       |
|                                                |                                         |             | 🗐 Tasks                 | Alt+Shirt+Q, K      |                                            |                      |                       |      |                     | 222          |       |
|                                                | Open a file or drop file                | s here to o | Templates               |                     |                                            |                      |                       |      | eciii 🚍 eciii       | use          |       |
|                                                | Find Actions                            | Ctrl+3      | Terminal                |                     |                                            |                      |                       |      |                     |              |       |
|                                                | Show Key Assist                         | Ctrl+Shift+ | 2 Type Hierarchy        | Alt+Shift+Q, T      |                                            |                      |                       |      |                     |              |       |
|                                                | Open Type                               | Ctrl+Shift+ | Other                   |                     |                                            |                      |                       |      |                     |              |       |
|                                                |                                         |             | Other                   | Ait+Shift+Q, Q      |                                            |                      |                       |      |                     |              |       |
|                                                |                                         |             |                         |                     |                                            |                      |                       |      |                     |              |       |
|                                                |                                         |             |                         |                     |                                            |                      |                       |      |                     |              |       |
| Problems X @ Javadoc 😥 Declara                 | ation                                   |             |                         |                     |                                            |                      | 7 5 8 -               |      |                     |              |       |
| 0 errors, 1 warning, 0 others                  | Deserves                                | Death       | I section.              | Terre               |                                            |                      |                       | _    |                     |              |       |
| Margings (1 item)                              | Resource                                | Path        | Location                | туре                |                                            |                      |                       |      |                     |              |       |
| y 🤐 wannigs (ritern)                           |                                         |             |                         |                     |                                            |                      |                       |      |                     |              |       |
|                                                |                                         |             |                         |                     |                                            |                      |                       |      |                     |              |       |
|                                                |                                         |             |                         |                     |                                            |                      |                       |      |                     |              |       |
|                                                |                                         |             |                         |                     |                                            |                      |                       |      |                     |              |       |
|                                                |                                         |             |                         |                     |                                            |                      |                       |      |                     |              | 1 9   |

From: https://junwu.nptu.edu.tw/dokuwiki/ - Jun Wu的教學網頁 國立屏東大學資訊工程學系 CSIE, NPTU Total: 204551

Permanent link: https://junwu.nptu.edu.tw/dokuwiki/doku.php?id=se:tools:guide

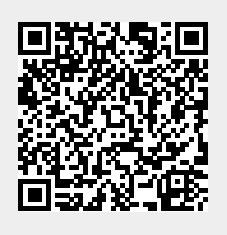

Last update: 2024/10/10 23:56